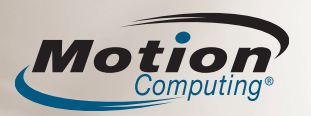

# Tablette PC J3400 Motion<sup>®</sup> Guide de référence rapide

Ce guide de référence rapide vous fournit des informations sur l'utilisation de la tablette PC J3400.

**REMARQUE :** pour des informations de référence supplémentaires, reportez-vous au guide de configuration rapide inclus avec votre tablette PC.

## Inscription

bouton

Sécurité

Windows

Après avoir mis sous tension votre tablette PC, effectuez la procédure suivante :

- 1. Lorsque vous y êtes invité, appuyez sur le bouton **Sécurité Windows** situé sur le côté droit de la tablette PC.
- 2.A l'aide du stylet et du clavier visuel, saisissez votre mot de passe.

# Démarrage

## Windows 7

Démarrer > Tous les programmes > Accessoires > Tablet PC > Personalize Handwriting Recognition (Personnaliser la reconnaissance de l'écriture manuscrite)

#### Windows Vista

Démarrer > Tous les programmes > Tablet PC > Formation sur le stylet Tablet PC

#### Windows XP

Démarrer > Tous les programmes > Tablet PC > Didacticiels tablette PC

#### **Documentation Motion**

Pour obtenir des informations détaillées sur les fonctions de votre tablette, consultez le site www.motioncomputing.fr/support. Certains documents sont disponibles uniquement sur le site Web de Motion et nécessitent une connexion Internet. Une fois connecté à Internet, vous pouvez enregistrer le document sur le disque dur de votre tablette.

Pour enregistrer vos produits et votre tablette PC Motion, rendez-vous à la page suivante : http://www.motioncomputing.com/prodreg

# Utilisation du stylet

L'utilisation du stylet est similaire à celle d'une souris pour faire des sélections et ouvrir des fichiers.

Le tableau suivant décrit les similitudes entre le stylet d'une tablette PC et une souris.

| Fonction                                                                                         | Action de la souris        | Action du stylet                                                                                                    |
|--------------------------------------------------------------------------------------------------|----------------------------|----------------------------------------------------------------------------------------------------|
| Sélectionner                                                                                     | Pointer et cliquer         | Pointer et appuyer sur l'écran                                                                                                    |
| Ouvrir un fichier ou une application                                                             | Double-cliquer             | Appuyer deux fois sur l'écran                                                                                                    |
| Sélectionner et déplacer                                                                         | Cliquer-glisser            | Appuyer et glisser sur l'écran                                                                                                    |
| Afficher des<br>propriétés<br>ou des fonctions<br>de modification<br>(couper, copier,<br>coller) | Clic droit et<br>maintenir | Appuyer et maintenir enfoncé le<br>bouton de fonction du stylet, puis<br>appuyer sur l'écran ou maintenir le<br>stylet sur l'écran jusqu'à ce que l'icône<br>de la souris apparaisse, puis retirer la<br>pointe du stylet de l'écran |

# Conseils utiles pour l'utilisation du stylet

- Tenez le stylet comme un stylo classique.
- Pour appuyer votre main sur l'écran.
- Pour modifier les paramètres gaucher/droitier.
- 1. Ouvrez Motion Dashboard (reportez-vous à la section *Démarrage*). 2. Dans la fenêtre Stylet et tablette, sélectionnez Options du stylet
- et des boutons, puis Paramètres du Tablet PC et du stylet . 3. Dans l'onglet Paramètres, choisissez gaucher.
- Etalonnez le stylet et le numériseur pour aligner correctement le pointeur.
  - 1. Ouvrez Motion Dashboard (reportez-vous à la section *Démarrage*).
  - 2. Dans la fenêtre Stylet et tablette, sélectionnez Etalonner Numériseur, puis suivez les instructions.
- Pour plus d'informations sur l'utilisation du stylet, reportezvous au *Guide de l'utilisateur Motion*.

Bouton Fonction (fonction clic droit)

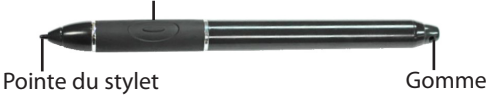

## Utilisation des boutons de la tablette PC

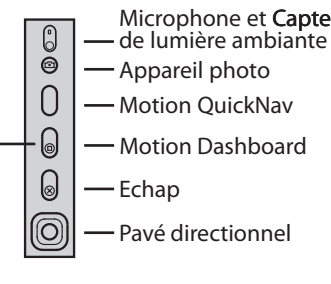

#### Microphone et Capteur Conseil utile :

Pour plus d'informations sur l'utilisation des fonctions secondaires des boutons, reportezvous au *Guide d'utilisateur Motion* sur le site www. motioncomputing.fr/ support.

Pour activer ou désactiver les adaptateurs sans fil, ouvrez Motion Dashboard, puis cliquez sur l'onglet Sans fil pour accéder aux options. Pour plus d'informations sur les fonctions des boutons, consultez le *Guide de l'utilisateur Motion* sur le site www.motioncomputing. fr/support.

Motion Computing, Motion et Speak Anywhere sont des marques déposées de Motion Computing, Inc. aux Etats-unis et dans d'autres pays. Toutes les marques commerciales ou les marques déposées sont la propriété de leur détenteur respectif.

## Optimisation de la durée de vie de la batterie

- Utilisez l'alimentation secteur dès que c'est possible. Lorsque la tablette PC est connectée à l'alimentation secteur, la batterie continue à charger pendant que la tablette PC est utilisée.
- Dans le panneau d'affichage de Motion Dashboard, réglez le paramètre "To extend battery life, dim the display after." (Pour économiser la batterie, assombrir l'écran après) sur la valeur la plus basse.
- Dans le panneau d'affichage de Motion Dashboard, ajustez la luminosité au niveau le plus faible qui vous convient.
- Dans Motion Dashboard, définissez l'action du bouton d'alimentation sous Windows 7 ou Vista sur Veille (Mettre en veille sous Windows XP) ou sur Mettre en veille prolongée (tous les systèmes d'exploitation) : pour économiser la batterie, pour mettre la tablette PC sous ou hors tension rapidement ou lorsque la tablette PC n'est pas utilisée.
- Lorsque vous ne les utilisez pas, mettez les adaptateurs sans fil hors tension dans Motion Dashboard.

#### Utilisation de Motion<sup>®</sup> Dashboard pour régler les paramètres de la tablette PC

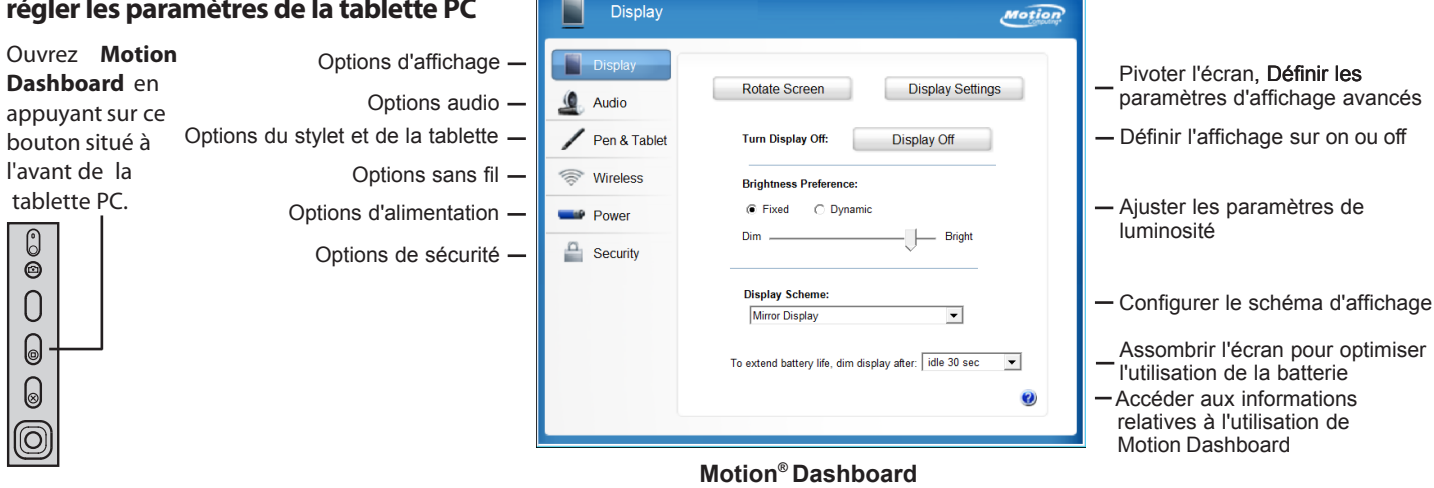

Notion Dashboard

## Utilisation du panneau de saisie de la tablette PC

Pour entrer du texte sur la tablette PC sans utiliser de clavier, vous pouvez utiliser le Panneau de saisie de la tablette PC.

Pour ouvrir le Panneau de saisie, procédez comme suit :

- Appuyez à l'endroit où vous souhaitez entrer du texte ; sur une zone de texte, par exemple. Appuyez ensuite sur l'icône mobile du Panneau de saisie de la tablette PC.
- Sous Windows 7 et Vista, appuyez sur l'onglet du Panneau de saisie sur le bord gauche de l'écran (par défaut).
- Sous Windows XP, appuyez sur l'icône du Panneau de saisie de la tablette PC dans la barre des tâches.

Remarque : Le panneau de saisie est différent selon que vous utilisez Windows 7, Windows Vista ou Windows XP.

Vous pouvez utiliser le pavé d'écriture, le pavé de caractères ou le clavier visuel pour saisir du texte. Pour plus d'informations sur l'utilisation du Panneau de saisie, consultez l'aide correspondante.

#### Panneau de saisie de la tablette PC

- • •

Pour afficher l'aide du Panneau de saisie, procédez comme suit :

- Sous Windows 7, appuyez sur Outils dans le Panneau de saisie, puis sur Rubriques d'aide.
- Sous Windows Vista et XP, appuyez sur Aide dans le Panneau de saisie.

**IMPORTANT**: Le Guide de l'utilisateur Motion, situé sur le site www.motioncomputing.fr/support, contient des informations sur les sujets suivants.

## Configuration des périphériques sans fil

- · Pour configurer et utiliser vos périphériques sans fil Bluetooth, reportez-vous Vous pouvez utiliser le lecteur d'empreintes digitales pour authentifier à la section "Utilisation de Bluetooth" du Guide de l'utilisateur Motion.
- Pour configurer l'adaptateur Wi-Fi sans fil, reportez-vous à la section "Utilisation du Wi-Fi (802.11)" du Guide de l'utilisateur Motion.
- · Pour configurer et utiliser vos services de large bande sans fil, reportez-vous à la section "Utilisation de la large bande sans fil" du Guide de l'utilisateur Motion.

#### Utilisation des ports et des fentes pour carte

Pour plus d'informations sur les emplacements et l'utilisation des ports et des fentes pour carte, reportez-vous à la section "Fonctions" du Guide de l'utilisateur Motion.

#### Utilisation de Motion OuickNav

Pour plus d'informations sur Motion QuickNav, reportez-vous à la section "Utilisation de Motion QuickNav" du Guide de l'utilisateur Motion.

## Configuration du lecteur d'empreinte digitale

l'utilisateur, changer de mot de passe et faire défiler les applications (comme avec un pavé tactile).

Pour configurer le lecteur d'empreinte digitale, reportez-vous à la section "Utilisation de Motion OmniPass™ et du lecteur d'empreinte" du Guide de l'utilisateur Motion.

#### Utilisation de la reconnaissance vocale

- 1. Pour plus d'informations sur la configuration de la reconnaissance vocale, reportez-vous à la section "Utilisation de la reconnaissance vocale" dans le Guide de l'utilisateur Motion.
- 2. Exécutez le didacticiel Utilisation de la reconnaissance vocale. (Démarrer > Panneau de configuration > Reconnaissance vocale > Take Speech Tutorial (Suivre le didacticiel sur la reconnaissance vocale)